# 西安工业大学继续教育信息化平台 期末考试线上操作流程

#### 1、登录

电脑端打开网址: <u>https://jxjyxy.xatu.edu.cn/</u>

(推荐浏览器为: 360极速浏览器/谷歌浏览器51.0及以上/火狐浏览器43.0及以上。)点击"成人继续教育学生服务平台",输入自己的账号(证件号码)、密码(初始密码为身份证后 6 位)及验证码(计算结果),点击"登录"进入平台。

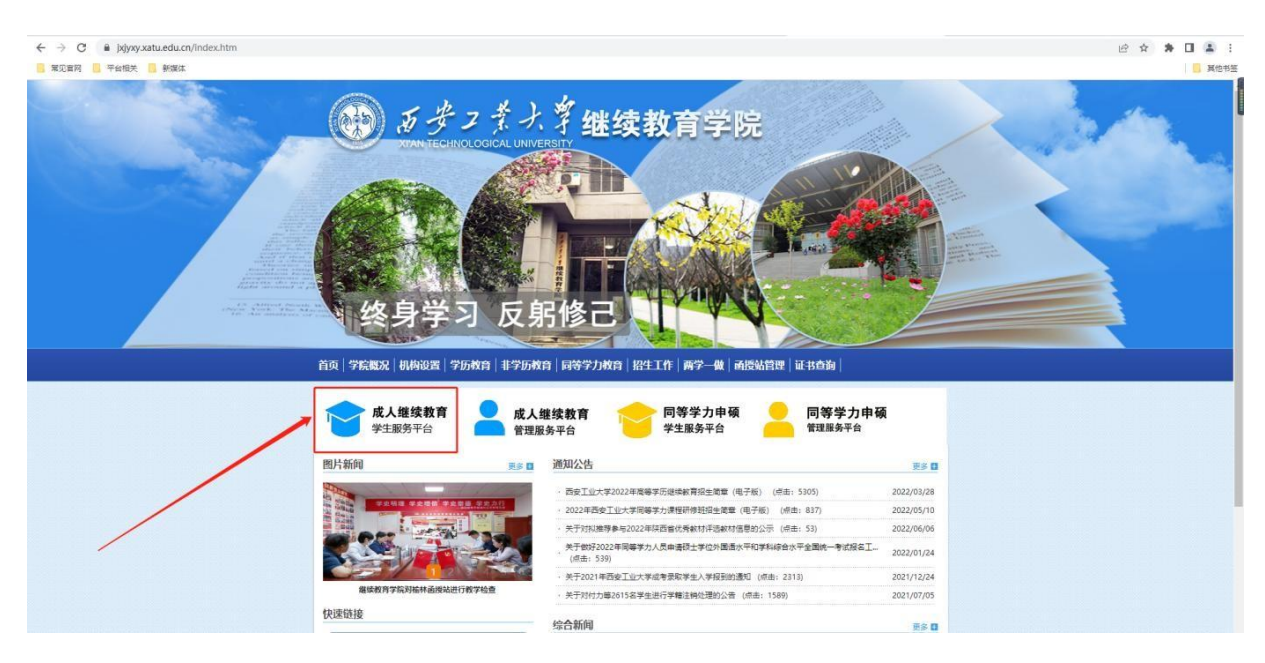

## 2、点击"考试"进入"考试中心"

点击导航栏中"考试"按钮,进入考试中心页面如下图:

| 考试日 | 程 我的成绩 |      |             |      |               |                |            |             |
|-----|--------|------|-------------|------|---------------|----------------|------------|-------------|
| 序号  | 俄次 ≑   | 场次 □ | 课程名称        | 考试方式 | 考试开始时间        | 考试结束时间         | 时长(分钟)     | 状态/操作       |
| 1   | 测试     | 测试   | 毛泽东思想和中国特色社 | 线上   | 2022-00.00    | 2022 0.00.00   | 1.1        | 进入考试        |
| 2   | 测试     | 到法   | 大学英语皿       | 线上   | 2022-09:00:00 | 2022- 23:00:00 | /          | 进入考试        |
| ٢   |        |      |             |      |               |                | < <b>1</b> | →<br>前往 1 页 |

点击"进入考试"按钮,进入该科目的考试须知页面(点击右上角"返回考试中心"按键可以返回考试中心页面)。如下图示:

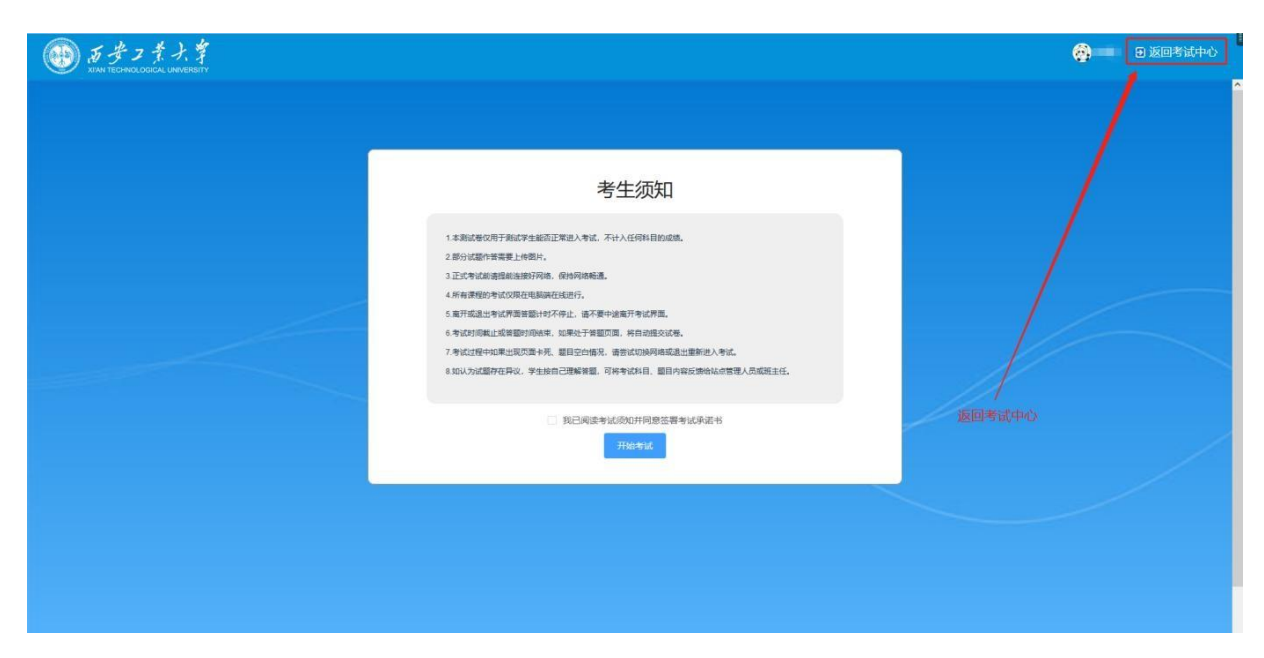

3、开始考试

考生仔细阅读完考试须知后,点击"开始考试"进入考试。

考试页面设置为一题一页,通过"上一题"、"下一题"按 钮实现题目的连续作答。进入答题界面进行答题,答题结束后点击 "提交试卷"。请在规定时间内进行答题并提交试卷。

| 各题卡                                  | 填空题<br>本题共5小题,每小题4分,共2 | 0分,请输入正确的答案。 |   | 剩余时间<br>01 :36 :43 |
|--------------------------------------|------------------------|--------------|---|--------------------|
| 一、单远题:共10小题,每题2分                     | 26、最基本的逻辑门电路有三         | 中与、()、非。     | 0 | 新新进度               |
| 6 7 8 9 10                           | 上佈際片                   |              |   | 27/32              |
| 二, 多远墅: 共5小题, 每题4分<br>11 12 13 14 15 | az                     |              |   | 1                  |
| 三、判断题:共10小题、每题2分                     |                        | 作答区          |   | 字号                 |
| 16 17 18 19 20<br>21 22 23 24 25     |                        |              |   | - 16 +             |
| 四、填空器:共5小题。每题4分<br>26 27 23 29 30    | - And                  |              |   | 提交试卷               |
| 31 (32)                              |                        |              | / |                    |
|                                      |                        | F            | / |                    |

### 4、提交试卷

考生须在规定时间内作答并提交试卷。考试时间截止或答题时间结束,如果考生仍然处于答题页面,系统将自动提交试卷。

|                                          | 👰 🛛 🗃 返回考试中心 |
|------------------------------------------|--------------|
| 考试结束<br>此页面将在 105 后关闭                    |              |
| 考试说明<br>本科目考试已完成,后使成绩称统一发布。<br>IBIN 1000 |              |
|                                          |              |

### 5、注意事项

5.1、需要制图、绘画、特殊公式等不方便文本输入的解答,可在白纸上手写解答内容,进行拍照后导入至电脑,上传至答题框。5.2、正式考试前请提前连接好网络,保持网络畅通。

5.3、所有课程的考试仅限在电脑端在线进行。

5.4、考试过程中如果出现页面卡死、题目空白情况,请尝试刷新 页面或切换网络或退出重新进入考试。

5.5、如认为试题存在异议,学生按自己理解答题,可将考试科目、 题目内容反馈给站点管理人员或班主任。

5.6、点击"开始考试"后考试进入倒计时,在规定的答题时间内 完成作答并提交试卷。

**6、备注** 

6.1、考试次数:每门考试仅限1次

6.2、考试时长:每门考试120分钟

6.3、进入考试后计时开始,需要在120分钟内完成并交卷,请勿中 途退出,不小心退出可重新进入考试,计时满120分钟后无法进入考试

6.4、部分浏览器不兼容,建议使用推荐浏览器

6.5、禁止使用苹果自带浏览器

6.6、学生作答前,请先仔细核对考试科目